# smarthub

# How To

### Overview

With the SmartHub mobile App, you can receive notifications from your SmartHub provider, pay your bills, report problems with your service, and contact your provider, all from your Android device!

Getting started is easy – you just need to install the app and log in. It's that simple.

### Install SmartHub

 On your Android Phone, tap the Google Play icon to access the Google Play store.

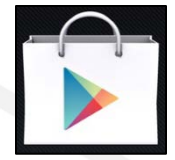

2. Tap the **Search** icon.

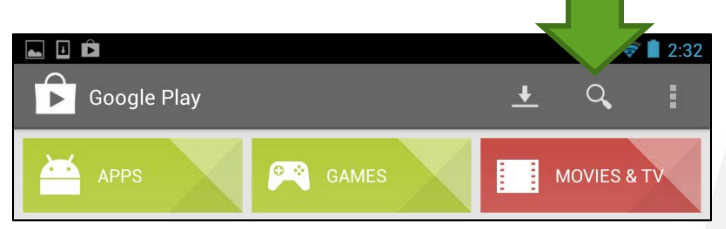

- 3. Type "smarthub" into the Search field.
- 4. Tap the keyboard's **Search** button.

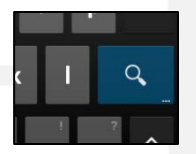

- 5. Tap the **SmartHub** app from National Information Solutions Cooperative (NISC).
- 6. Tap the **Install** button.

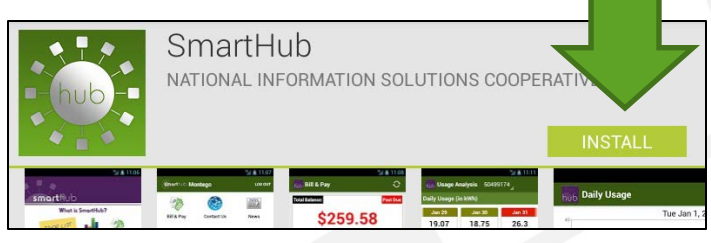

- 7. Enter your Google account password, if prompted.
- 8. SmartHub will need to access a few items to work properly. Tap the **Accept** button to continue.

SmartHub installs on your device.

 Tap the Open button, or the SmartHub icon on your home screen to begin using SmartHub.

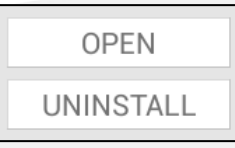

10. Tap the appropriate button to search for your provider by name or GPS location services. Enter any information required.

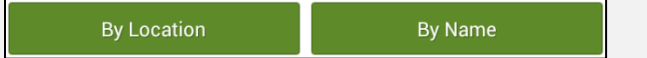

- 11. Tap your provider's name on the list presented.
- 12. Tap the **Confirm** button to confirm your choice of provider.
- If you have an online account with your provider, sign in using that username and password, or tap Create an Account in the upper right corner to set up access as a new SmartHub user.

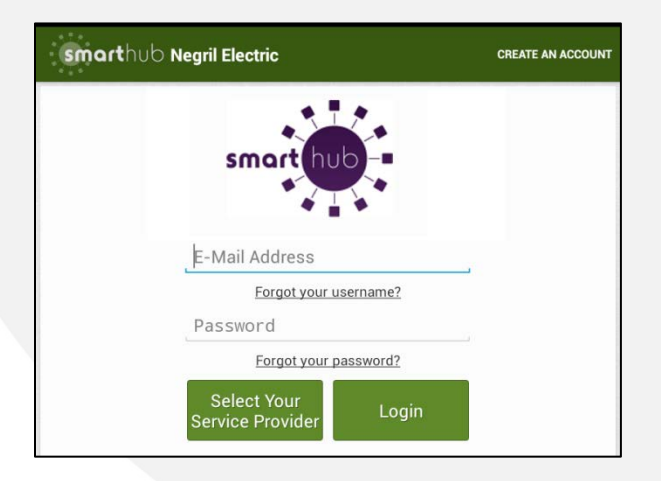

SmartHub is a registered trademark of National Information Solutions Cooperative.

# smarthub

# How To

### **Create New Account**

To access SmartHub, you need to have an online account with your provider. If you do not already have an account, you can create one from within SmartHub. To do so, complete the following:

 From the login screen in SmartHub, tap the Create an Account button in the upper right.

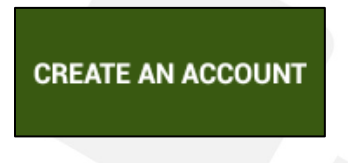

#### The SmartHub Registration screen appears.

| Smarthub Registration                                | <b>V</b> .                            |  |
|------------------------------------------------------|---------------------------------------|--|
| Please provide the follo<br>information to verify an | owing identifying<br>nd register your |  |
| Account Number:                                      | 700000000                             |  |
| Last Name or Business<br>Name:                       | roberts                               |  |
| E-mail Address:                                      | hle@gmail.com                         |  |
| Cancel                                               | Continue                              |  |

- 2. Enter your Account Number with your provider.
- 3. Tap the Last Name or Business Name field and enter that information.
- 4. Tap the **E-mail Address** field and enter a valid email address.
- 5. Tap the **Continue** button.

The second registration screen appears.

6. Enter the security information required by your provider.

**Note:** Security information may vary. You can be asked for a variety of verification information. Examples include:

- Last bill amount
- Social Security Number
- Birthday (Month and Day)
- Security Question and Answer
- Billing ZIP Code
- When satisfied with your entries, tap the Continue button.

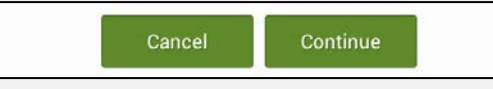

A Registration Complete alert appears. SmartHub also sends a temporary password to the email address just provided.

- 8. Click OK.
- 9. Check your email and get the temporary password.

You have successfully registered with the SmartHub web portal for Nisc Utility.

Please use this temporary password upon your first login: Your temp password is: xxxxxxxxx

Login »

- From the SmartHub login screen, enter your email address as your username and the new temporary password.
- 11. Click the Login button.
- 12. SmartHub opens to the home screen.

SmartHub is a registered trademark of National Information Solutions Cooperative.